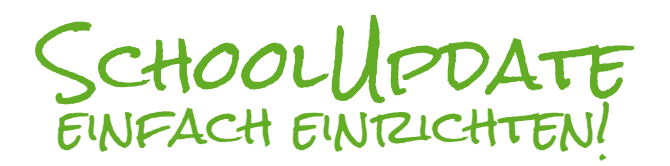

schoolupdate

schoolUpdate für Schule anfordern

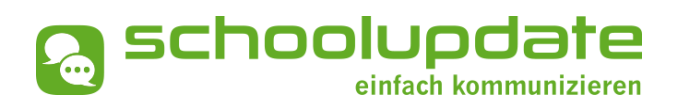

SCHRITT 1: Öffnen Sie die App und wählen Sie **Anmeldecode** einlösen. SCHRITT 2: Geben Sie den **Einmal-Code** ein, den Sie von der Schule erhalten haben.

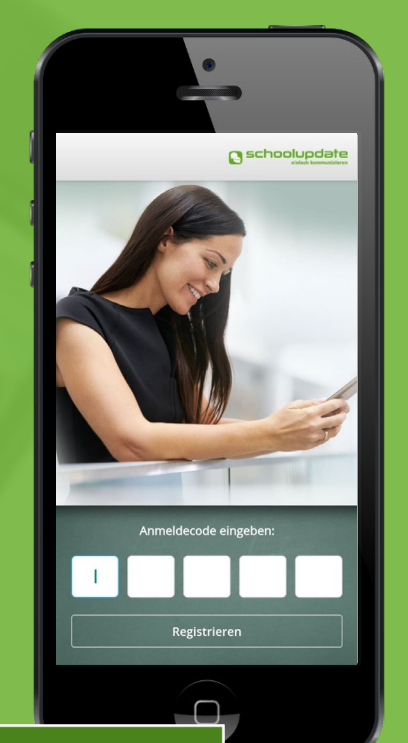

## Bei technischen Fragen erreichen Sie uns unter: office@schoolupdate.com

SCHRITT 3: Daten eingeben.

Sie haben **bereits einen Account** bei SchoolUpdate? Wählen Sie **Kind zuordnen**.

| 1 | Registrierung                                                                                                    |
|---|----------------------------------------------------------------------------------------------------|
|   | Sind Sie bereits bei SchoolUpdate registriert?<br>Bitte folgen Sie diesem Link, um Ihr Kind<br>Ihrem bestehenden SchoolUpdate-Konto<br>zuzuordnen:<br>Kind zuordnen |
|   | Name des Kindes:                                                                                                    |
|   | Vorname: *                                                                                                    |
|   | Nachname: *                                                                                                    |
|   | Geschlecht: *                                                                                                    |
|   | Bitte Geschlecht auswählen!                                                                                                    |

## Sie erhalten eine **E-Mail und/oder SMS** mit Ihrem **Benutzernamen**.

Loggen Sie sich mit gewähltem Passwort und Benutzernamen bei SchoolUpdate ein.